## Ändern des Aufnahmemediums (nur im Videomodus)

1 Wählen Sie den Videomodus aus.

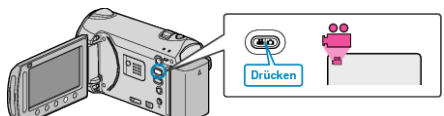

2 Wählen Sie "AUFN.MEDIUM WECHSELN" und drücken Sie .

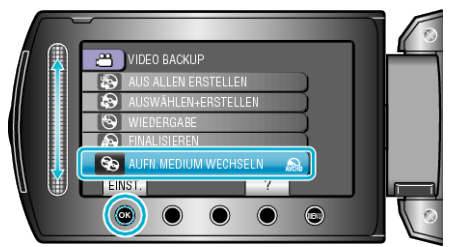

## Erstellen von DVDs mit einem externen Blu-ray-Laufwerk oder von DVDs mit Standardbildqualität

Ändern Sie dazu die Einstellung "AUFN.MEDIUM WECHSELN" im Menü "SICHERUNG".

- Die Option "Blu-ray DISC" ermöglicht es Ihnen, Videos in HD-Qualität auf einer Blu-ray-Disk zu speichern.
- (nur mit externem Blu-ray-Laufwerk)
- Die Option "DVD(AVCHD)" ermöglicht es Ihnen, Videos in HD-Qualität auf einer DVD zu speichern.
- Die Option "DVD-Video" ermöglicht es Ihnen, Videos nach der Umwandlung in die Standardbildqualität auf einer DVD zu speichern.

  HINWEIS:
- Wenn Sie vor dem Erstellen einer "DVD-Video" aktivieren, können Sie die DVD auf herkömmlichen DVD-Playern wiedergeben.
- Zum Sichern von Standbildern können Sie "Blu-ray DISC" oder "DVD" auswählen. Die Bildqualität der Standbilder wird nicht geändert.